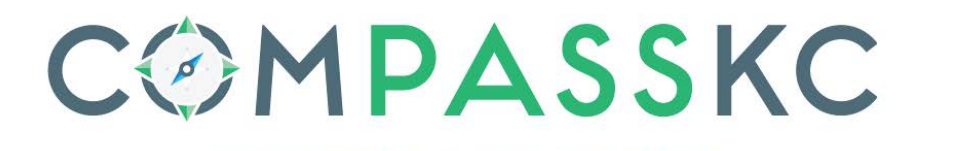

**CITY SERVICES AT YOUR FINGERTIPS** 

CITY OF KANSAS CITY, MISSOURI

## HOW TO APPLY FOR RESIDENTIAL HOMEOWNER PERMITS

1. Login to Compass KC as a registered user and go to **Apply** tab or click the **Apply** icon on home screen. Select Permits and the **All** option at the bottom of the column.

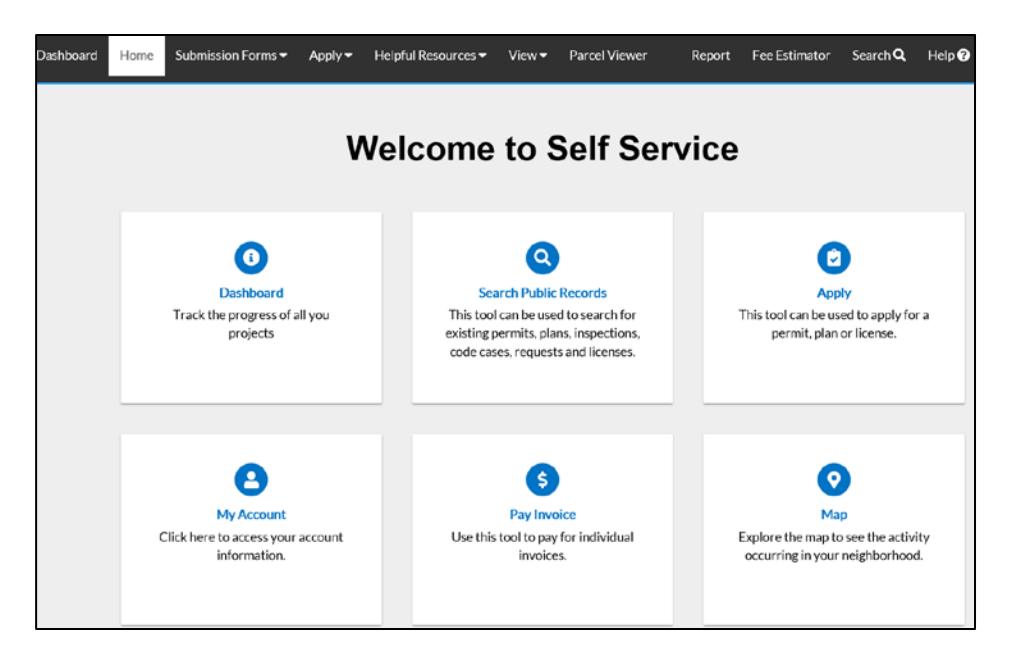

2. In the Application Assistant screen select Permits tab.

| Search for application name                       | es and keywords |                     |                                 |                                  |                                    |                |
|---------------------------------------------------|-----------------|---------------------|---------------------------------|----------------------------------|------------------------------------|----------------|
| 😤 All                                             | 🗠 Tren          | ding                | Lo My History                   |                                  |                                    | PLANS          |
| Show Categories                                   |                 |                     |                                 |                                  |                                    | Show My Templa |
| Blasting Notification                             | on              |                     |                                 |                                  |                                    | Apply          |
| Category Name:                                    |                 | Descript            | lion:                           |                                  |                                    |                |
| Blasting Notification (S                          | tate of MO      | Choose t            | this option if you are performi | ng blasting in the City Limits o | f Kansas City, Missouri and the Si | tate of        |
| Dequired                                          |                 | INTERNAL DEPARTMENT | Thas required as part of regula | activity the                     | t you provide nouncation to the t  | LILY NOTISOS   |
| Required)                                         |                 | City, Mis           | souri. This record is maintain  | ed by the Kansas City Fire Dep   | partment.                          |                |
| Required)<br>Fast-Track - Metal                   | Studs Only      | City, Mis           | ssouri. This record is maintain | ed by the Kansas City Fire Dep   | partment.                          | Apply          |
| Required)<br>Fast-Track - Metal<br>Category Name: | Studs Only      | City, Mis           | ssouri. This record is maintain | ed by the Kansas City Fire Dep   | artment.                           | Apply          |

3. In the search bar type in the permit you are searching for, if unsure scroll down through all permit types or select **Show Categories** to see a full listing of permit by category

| pplication Assis    | stant     |            |           |          |
|---------------------|-----------|------------|-----------|----------|
| esidential fur      |           |            |           | ٩        |
| Residential Furnace |           |            |           |          |
|                     |           |            |           |          |
| <b>M.</b> 40        | E Hending | E LICENSES | M PERMITS | M LEVIAS |

4. When you have located the desired permit type, select Apply.

| esidential Furnace    |            |                                  |                                  |                                |                 |
|-----------------------|------------|----------------------------------|----------------------------------|--------------------------------|-----------------|
| 😤 All                 | 년 Trending | Lo My History                    |                                  |                                | PLANS           |
| now Categories        |            |                                  |                                  |                                | Show My Tem     |
| Residential Furnace   |            |                                  |                                  |                                | Apply           |
| Category Name:        | Descrip    | ption:                           |                                  |                                |                 |
| Building - Mechanical | Choose     | e this option when installing or | replacing a residential furnace  | or furnance plus air condition | er (i.e. single |
|                       | family     | house duplex or townhouse p      | ar the IRC - International Resid | ential Code)                   | er (ner en gre  |

5. Add Location screen will appear. Click the Add Location + icon.

| 1                                                                          | 2                                                         | 3                                                                | 0                                                               | 6                                      | 6                 |
|----------------------------------------------------------------------------|-----------------------------------------------------------|------------------------------------------------------------------|-----------------------------------------------------------------|----------------------------------------|-------------------|
| Locations                                                                  | Туре                                                      | Contacts                                                         | More Info                                                       | Attachments                            | Review and Submit |
| LOCATIONS                                                                  |                                                           |                                                                  |                                                                 |                                        |                   |
| Provide the physical address                                               | s of project location. There                              | e are 2 options for searching                                    | and adding location:                                            |                                        |                   |
| <ol> <li>Enter the city address</li> <li>Enter the Parcel Id Nu</li> </ol> | into the search field, loca<br>mber (PIN), from city pare | ted correct address, add loca<br>cel viewer, into the search fie | ition from search to applicat<br>Id, locate parcel, add locatio | tion.<br>In from search to application | .                 |
| Note: Manual entry should o                                                | only be used when the pro                                 | perty is un-platted or not ad                                    | dressed yet by city.                                            |                                        |                   |
|                                                                            |                                                           |                                                                  |                                                                 |                                        |                   |
| Leasting                                                                   |                                                           |                                                                  |                                                                 |                                        |                   |
| Location                                                                   |                                                           |                                                                  |                                                                 |                                        |                   |
| Add                                                                        |                                                           |                                                                  |                                                                 |                                        |                   |
| Location                                                                   |                                                           |                                                                  |                                                                 |                                        |                   |
| +                                                                          |                                                           |                                                                  |                                                                 |                                        |                   |
|                                                                            |                                                           |                                                                  |                                                                 |                                        |                   |
| REQUIRED                                                                   |                                                           |                                                                  |                                                                 |                                        |                   |
|                                                                            |                                                           |                                                                  |                                                                 |                                        |                   |
| Create Template                                                            |                                                           |                                                                  |                                                                 |                                        | Save Draft Next   |

- 1. The Add Location screen will appear.
- 2. Enter the full address and click **on** the magnifying glass.

**Tip:** When entering the address, do not use periods. Write E instead of East, and St instead of Street. Please include "th", "nd" and "rd" to the end of numbered streets. Example: 123 NE Maple Ave or 508 W 23rd Rd.

| Add Address As Location ~           |  |
|-------------------------------------|--|
| SEARCH ENTER MANUALLY               |  |
| ▼     Address & Parcel Search     Q |  |

6. A list of addresses containing the search criteria will appear below the search field.

| ✓ 414 e 12 X Q<br>Address                                 |                                                                                                    |                   |
|-----------------------------------------------------------|----------------------------------------------------------------------------------------------------|-------------------|
| 3 <b>414 E 12</b> th St                                   |                                                                                                    |                   |
| <b>414 E 12</b> th St                                     |                                                                                                    |                   |
| <b>414 E 12</b> th St FL 3                                | i i i i i i i i i i i i i i i i i i i                                                                           | ,# <sup>1</sup> 4 |
| <b>414 E 12</b> th St FL 30                               |                                                                                                    |                   |
| <b>414 E 12</b> th St FL 3<br><b>414 E 12</b> th St FL 30 | and a second and a second a second a second a second a second a second a second a second a second a second a se |                   |

7. Select the box to the left of correct address and select **Apply** in the upper left-hand corner **OR** select the "+ **Add**" option from the address information located on the map.

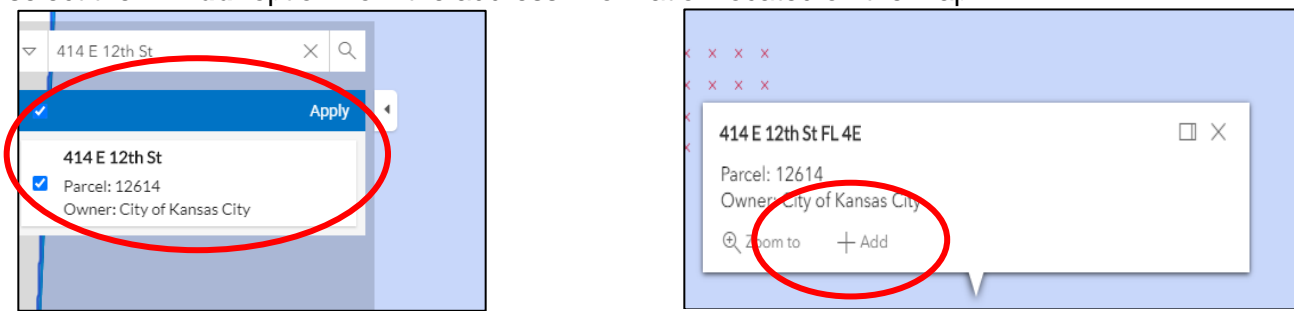

8. Under the Permit Details, type in the project details into the **Description** field.

| PERMIT DETAILS |                     |   |
|----------------|---------------------|---|
| * Permit Type  | Residential Furnace | ~ |
| Description    |                     |   |
|                |                     |   |

9. In the Contacts section it will show you as the Applicant and that a Business (Licensed Contract) as **REQUIRED**. Select this field to **Add**.

| CONTACTS                                                                                                    |                                                     |                               |
|----------------------------------------------------------------------------------------------------|-----------------------------------------------------|-------------------------------|
| Applicant<br>Applicant<br>Momeowner (You)<br>City of Kansas City<br>414 E 12th Street, Kansas City,<br>MO, , 64106 | Business (Licensed<br>Contractor)<br>Add<br>Contact | Applicant 🕑<br>Add<br>Contact |
|                                                                                                    | REQUIRED                                            |                               |

 In the search field enter "Homeowner" and select search. From the search results locate "CPD Homeowner and select add option. You have now met the requirement. Select the Next option

| Searchhor | meowner    | ٩         |                                               |               | Sor               | t Relevance 🗸 |
|-----------|------------|-----------|-----------------------------------------------|---------------|-------------------|---------------|
| Favorite  | First Name | Last Name | Address                                       | Company       | Email             | Action        |
| ☆         | CPD        | Homeowner | 414 E 12th St FL 5<br>Kansas City MO<br>64106 | CPD-Homeowner |                   | Add           |
| ~         | Bob        | Homeowner | 414 E 12th St FL 11                           |               | homeowner@gee.com | Add           |

- 11. **More Information** screen Review the Acceptance statement and then select **I Accept** form the drop down.
- 12. Enter the Permit Valuation for all items will be required, enter "0" into all fields that are not applicable for the permit you are applying for. Enter total valuation into the **Value Used in Fee Determination** field at the bottom of page.
- 13. On the Attachments step attach the completed HOMEOWNER'S AFFIDAVIT FOR ISSUANCE OF BUILDING TRADES PERMITS form, found in IB146 Homeowners Exception. Once attached, select the Next bottom at the bottom of the screen. Note: if attachments are required and are not attached the application will not be reviewed.

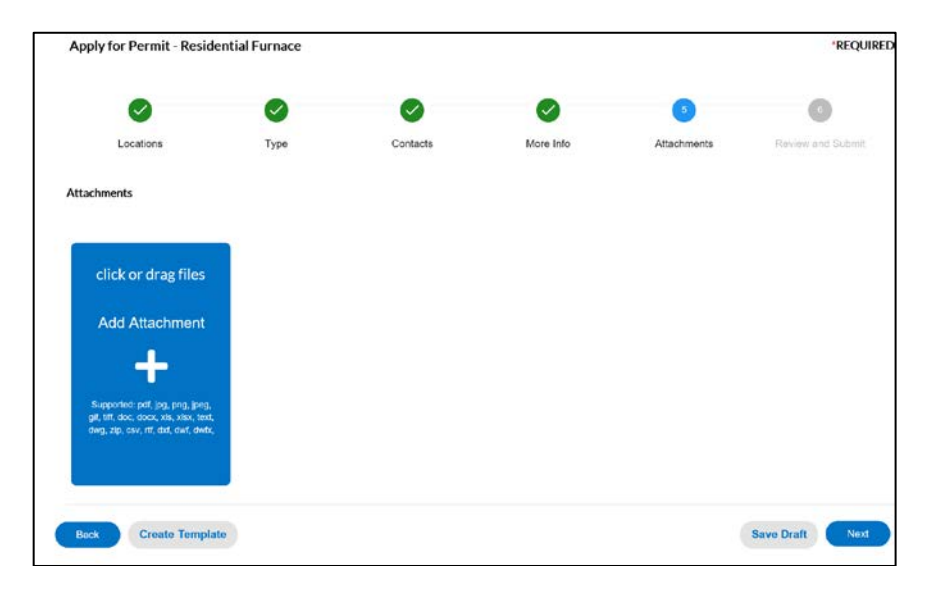

- 14. Review the application data and select the **Submit** option when complete.
- 15. A message will be displayed at the top of screen showing that your submittal was successful.

| Dashboard          | Home                   | Submiss                                                   | ion Forms <del>+</del>      | Apply <del>•</del> | Helpful Resourc     | es <del>▼</del> View • | <ul> <li>Parcel Viewer</li> </ul> | Report          | Fee Estimator       | Search <b>Q</b> | Help 😯   | Calendar 🔘 |
|--------------------|------------------------|-----------------------------------------------------------|-----------------------------|--------------------|---------------------|------------------------|-----------------------------------|-----------------|---------------------|-----------------|----------|------------|
| ✓ You              | ır permit a            | pplicatio                                                 | n was submitt               | ed successf        | ully. No fees are d | lue at this tim        | e; we will review yo              | ur application, | and we will be in t | ouch with you   | shortly. | *          |
| Permit<br>Permit D | Number<br>etails   Tat | CPMR                                                      | -2019-0050<br>s   Main Menu | 05                 |                     |                        |                                   |                 |                     |                 |          |            |
|                    |                        | Type:                                                     | Residential                 | Furnace            |                     | Status:                | Pending                           |                 | Project Nar         | ne:             |          | *          |
| Summ<br>More Ir    | iry Loo                | cations                                                   | Fees                        | Reviews            | Inspections         | eReviews               | Attachments                       | Contacts Si     | ab-Records H        | tolds M         | eetings  |            |
|                    | Pro                    | gress                                                     |                             |                    | ,                   | Workflow               |                                   |                 | Availa              | ble Action      | 5        |            |
|                    |                        | 0%<br>Invested<br>Completed<br>In Progress<br>Net Started |                             |                    |                     |                        |                                   |                 |                     |                 |          |            |
|                    | F                      | ees                                                       |                             |                    |                     |                        |                                   |                 | N                   | ()<br>Actions   |          |            |

16. After permit is approved you will receive notification, via email, with instructions to follow for making payment. A pdf copy of the permit will be available under the attachments tab the day after the fee is paid.